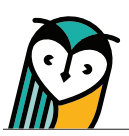

## Learning Materials

The Learning Materials page contains instructional content and materials for each unit along with teacher resources, rubrics, and more. The built-in tools allow teachers and students to directly interact and engage with content.

## Learning Materials – Teacher Overview

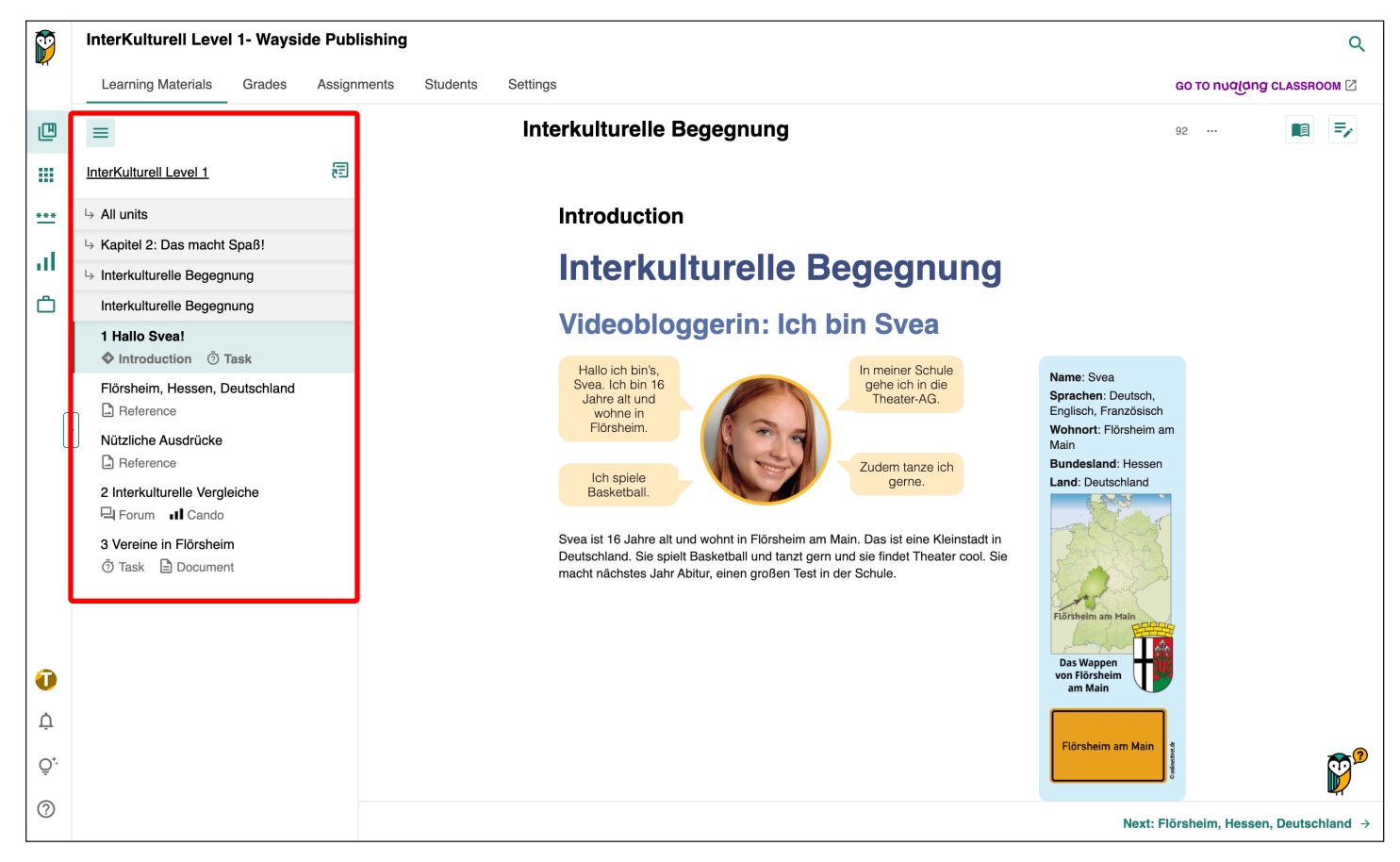

- To access activities, instructional materials, or resources, expand the Table of Contents menu.
- Select a unit or section title to view the section description and access related resources.
- · Select the title of an activity or resource to access it directly.

### **Navigation Tools**

### Navigate

Use the Table of Contents menu to quickly navigate to a section of Learning Materials. Teachers and students can also use the scroll bar and links to previous and next sections.

### 🕫 Go to Page

Enter a page number to go to the page that corresponds to the printed text.

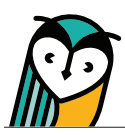

### **Built-in Tools**

💼 🖻 Notes & Highlights

Teacher notes

 View instructional notes, additional activity and resource suggestions, supplementary information, and lesson planning supports.

### Standards

· View standards to assist with lesson planning.

### My notes

- Use the Notes tool to add highlights and notes.
- Go to a note or highlight location by selecting it from the My notes menu.
- Captured notes or highlights can be deleted or edited at any time.
- Notes and highlights can be exported into an editable document.

| Teacher notes                                                                                                    |           |  |  |  |  |  |
|----------------------------------------------------------------------------------------------------|-----------|--|--|--|--|--|
| Resources for planning and implementation,<br>tips, answers keys, and additional<br>information.                                                                                                    |           |  |  |  |  |  |
| Notes Standards                                                                                                    |           |  |  |  |  |  |
| Interkulturelle Begegnung                                                                                                    |           |  |  |  |  |  |
| The <i>Interkulturelle Begegnung</i> section<br>provides background information about the<br>video blogger and introduces students to the<br>theme of the unit. Encourage students to<br>draw connections between the video blogg |           |  |  |  |  |  |
| Show more                                                                                                    |           |  |  |  |  |  |
| Notes                                                                                                    | Standards |  |  |  |  |  |
| ACTFL Standard(s):                                                                                                    |           |  |  |  |  |  |
| Communication: Interpretive<br>Cultures: Practices                                                                                                    |           |  |  |  |  |  |

| Videobloggerin: Ich bin Svea         Hallo ich bin's,         Svea. Ich bin 16         Jahre alt und         wohne in         Flörsheim.         Ich spiele | Interku                                               | turelle Begegnung                                                                                     | My            |
|----------------------------------------------------------------------------------------------------|-------------------------------------------------------|----------------------------------------------------------------------------------------------------|---------------|
| Hallo ich bin's,<br>Svea. Ich bin 16<br>Jahre alt und<br>wohne in<br>Flörsheim.<br>Ich spiele                                                               | Videoblog                                             | gerin: Ich bin Svea                                                                                   | A pla<br>note |
| Flörsheim.<br>Ich spiele                                                                                                    | Hallo ich bin's,<br>Svea. Ich bin 16<br>Jahre alt und | In meiner Schule<br>gehe ich in die<br>Theater-AG.                                                    |               |
| Ich spiele                                                                                                    | Flörsheim.                                            |                                                                                                    |               |
| Basketball.                                                                                                    | lch spiele<br>Basketball.                             | Zudem tanze ich gerne.                                                                                |               |
|                                                                                                    | Deutschland. Sie spiel<br>macht nächstes Jahr A       | Basketball und tanzt gern und sie findet Theater cool. Sie<br>bitur, einen großen Test in der Schule. |               |

# A place where you can leave new or find old notes for study material.

=

### **Q** Search

| Sections:  | Labels:    | Content types: | Search:           |
|------------|------------|----------------|-------------------|
| Show all V | Show all v | Show all       | Start typing here |

Use the browse functionality and search bar to help locate a resource through the drop-down menu selections or by entering a key word or phrase in the search field.

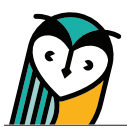

### **Classroom Forum**

Accessed from the Table of Contents menu, the Classroom Forum allows for interpersonal communication, sharing resources, community-building, class communication, and more! Students and teachers can post written, audio, or video comments, links and images.

| สาย                                                                    | ssro                         | om                          | Fo                          | rum                                   |                                                   |                 |           |                |        |                |               |             |      |              |            |       |         |
|------------------------------------------------------------------------|------------------------------|-----------------------------|-----------------------------|---------------------------------------|---------------------------------------------------|-----------------|-----------|----------------|--------|----------------|---------------|-------------|------|--------------|------------|-------|---------|
|                                                                        | meto                         |                             | lacer                       | oom Eorur                             | n exclusive                                       | ly for          | vou an    | d you          | r clas |                |               |             |      |              |            |       |         |
| vercome to your classicioni Forum, exclusively for you and your class. |                              |                             |                             |                                       |                                                   |                 |           |                |        |                |               |             |      |              |            |       |         |
| each<br>erson<br>tude                                                  | ers: E<br>Ial leai<br>nts: U | ncoura<br>ming e<br>se this | age yo<br>experie<br>s spac | our studer<br>ences and<br>e to share | its to start a<br>I strategies.<br>e files, uploa | discu<br>d reco | ssion a   | bout<br>, or d | how a  | a tex<br>s toi | t co<br>nighi | nne<br>'s h | ome  | io a<br>ewoi | them<br>k. | ie or | r share |
|                                                                        |                              |                             |                             |                                       |                                                   |                 |           |                |        |                |               |             |      |              |            |       |         |
|                                                                        |                              |                             |                             |                                       |                                                   |                 |           |                |        |                |               |             |      |              |            |       |         |
|                                                                        |                              |                             |                             |                                       |                                                   |                 |           |                |        |                |               |             |      |              |            |       |         |
|                                                                        |                              |                             |                             |                                       |                                                   | +               | •••       | J              |        |                |               |             |      |              |            |       |         |
|                                                                        |                              |                             |                             |                                       | 1                                                 |                 | ר         |                |        |                |               |             |      |              |            |       |         |
|                                                                        |                              |                             |                             |                                       |                                                   | <b>~</b>        | _ L       |                |        |                |               |             |      |              |            |       |         |
|                                                                        |                              |                             |                             |                                       | Non                                               |                 |           |                |        |                |               |             |      |              |            |       |         |
|                                                                        |                              |                             |                             |                                       | Be the                                            | e first         | t to co   | mme            | ent    |                |               |             |      |              |            |       |         |
|                                                                        |                              |                             |                             |                                       |                                                   |                 |           |                |        |                |               |             |      |              |            |       |         |
|                                                                        |                              |                             |                             |                                       |                                                   |                 |           |                |        |                |               |             |      |              |            |       |         |
| Mes                                                                    | sade                         |                             |                             |                                       |                                                   |                 |           |                |        |                |               |             |      |              | (1)        | 2     | H U     |
|                                                                        |                              |                             |                             |                                       |                                                   | F               | Focus e   | ditor to       | olbar: | Alt -          | - F10         | (Wi         | ndov | vs) o        | r 飞F       | 10 (n | nacOS)  |
|                                                                        |                              |                             | Ω                           | ⊕ ~                                   | Paragraph                                         |                 | ~ в       | Ι              | A      | ~              | <u>*</u>      | $\sim$      | ₫    | 2            |            | =     | Ξ       |
| 0                                                                      | 5                            | $\diamond$                  |                             |                                       |                                                   |                 |           |                |        |                |               |             |      |              |            |       |         |
| ?<br>S                                                                 | ج<br>ا                       |                             | ₽                           | <b>= =</b>                            | $\equiv \leftrightarrow$                          | K 7             | <u></u> × |                |        |                |               |             |      |              |            |       |         |
| ?<br>S                                                                 | ر»<br>لک                     | ~><br>•                     | F                           | = =                                   | ≣ ↔                                               | К 3             | <u></u> * |                |        |                |               |             |      |              |            |       |         |

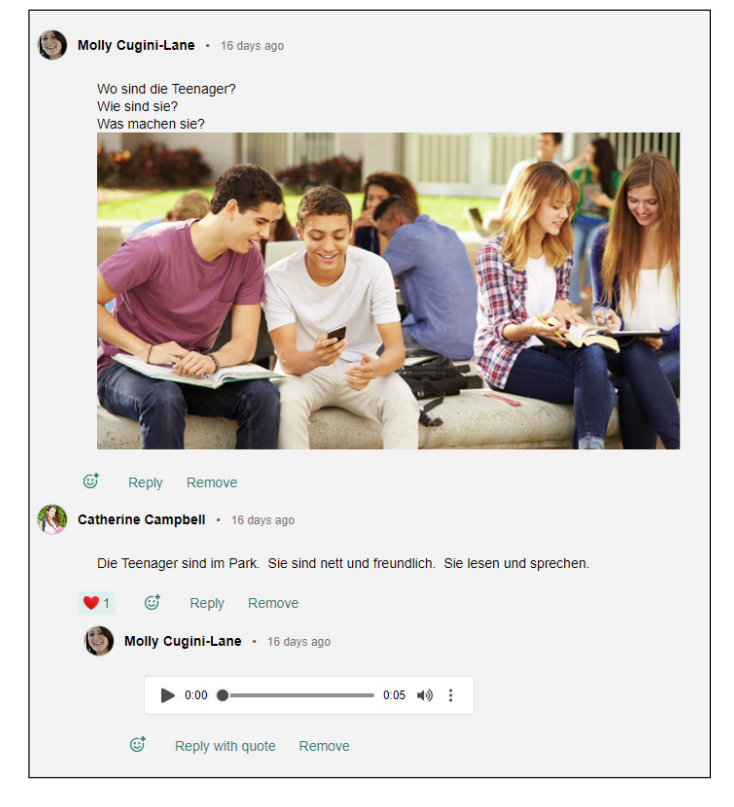

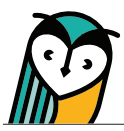

## **Content Type Icons**

Learning Site<sup>®</sup> content type icons can help you and your students quickly identify activities and resources. Please note that content types vary across text titles.

| ICON    | CONTENT TYPE | ICON      | CONTENT TYPE |
|---------|--------------|-----------|--------------|
|         | Audio        | ?         | Task         |
| Л       | Can-Do       |           | Reference    |
|         | Document     | <b>×=</b> | Survey       |
| <b></b> | Flashcards   | <>        | URL          |
|         | Forum        |           | Video        |

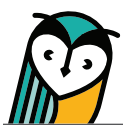

## **Activity and Resource Actions**

Activities and resources, depending on the type, have specific actions available for teachers and students. These actions can be taken by selecting the **three-dot menu** on a content item.

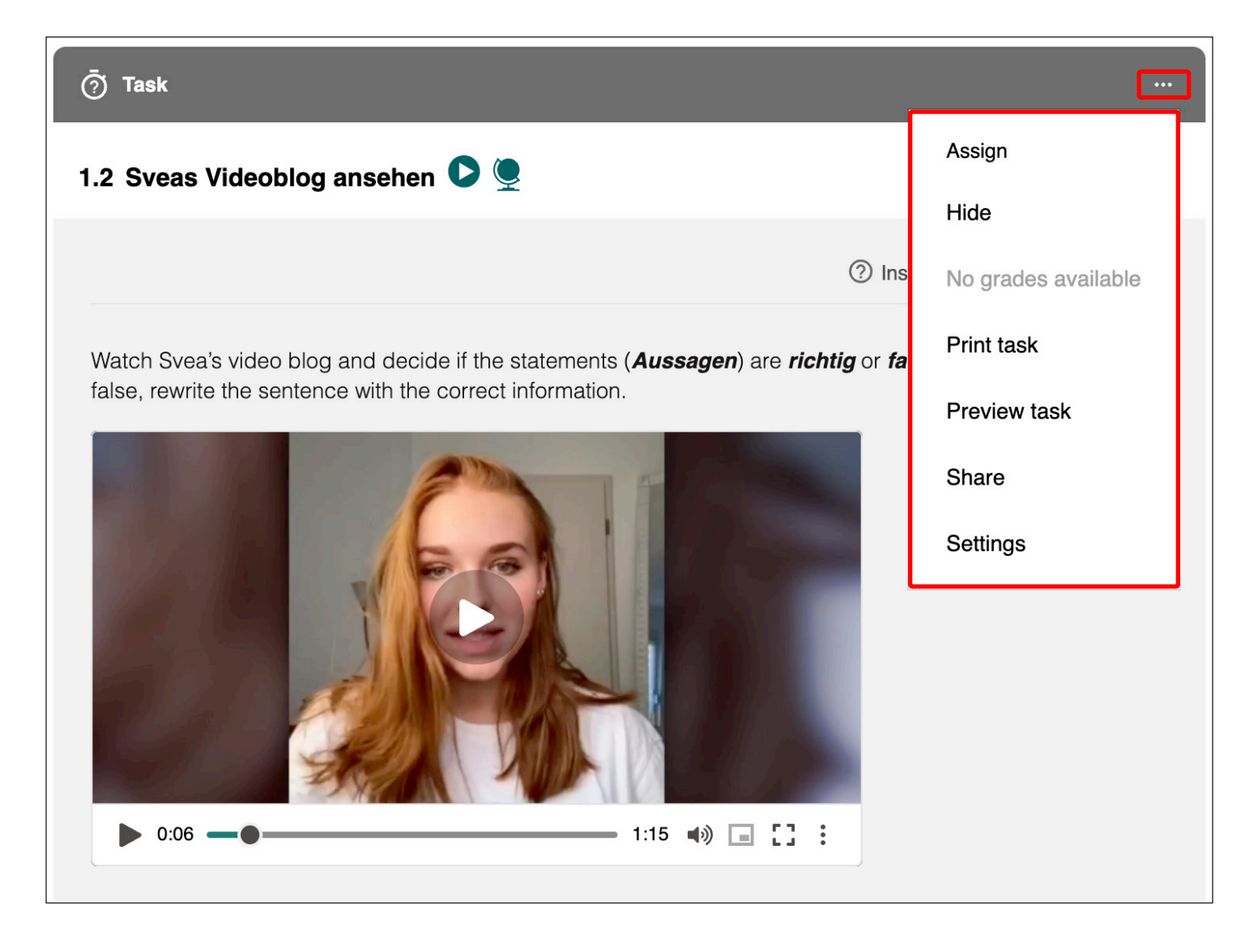

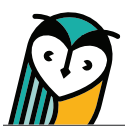

Use the chart below to learn more about each action.

| ACTION                           | DESCRIPTION                                                                                                    |
|----------------------------------|----------------------------------------------------------------------------------------------------|
| Assign                           | <ul> <li>Individual activities and resources can be assigned by selecting Assign. To assign more than one activity or resource at a time, please see the Assignments Guide.</li> <li>Only teachers can assign activities or resources.</li> </ul>                                                                                                    |
| Attempt                          | <ul> <li>Teachers and students can attempt a task activity by selecting Attempt below<br/>the activity.</li> </ul>                                                                                                    |
| Hide<br>Show                     | <ul> <li>Individual activities and resources can be hidden from student view by selecting Hide. Hidden content is still visible for teachers and will have hidden indicators on a content item.</li> <li>Selecting Show on a hidden activity or resource will make it visible for students.</li> <li>To hide more than one activity or resource at a time, please see the Settings Guide.</li> <li>Only teachers can hide activities or resources.</li> </ul>                                                                          |
| Grades<br>No Grades<br>Available | <ul> <li>Teachers can access student task submissions by selecting <b>Grades</b>. The Grades link or button will enable after at least one student has submitted a task activity (assigned or unassigned). If there are no student submissions, the button will be disabled and indicate no grades are available.</li> <li>Students can access their task submission(s) and review their grade and feedback by selecting <b>Grades</b>. The Grades link or button will enable once a student has submitted a task activity.</li> </ul> |
| Print Task                       | <ul> <li>Print a PDF of the task activity by selecting <b>Print Task</b>.</li> <li>Only teachers can print tasks.</li> </ul>                                                                                                    |
| Preview Task                     | <ul> <li>Selecting <b>Preview</b> allows teachers to view task activities without attempting and view answers to auto-graded task activities.</li> <li>Only teachers can preview a task activity.</li> </ul>                                                                                                    |
| Share                            | <ul> <li>Teachers can share links to content by selecting Share.</li> <li>CREATE POST allows teachers using Google Classroom to create a Google Classroom activity post for an individual activity or resource.</li> <li>Select COPY LINK to share the link to the individual activity or resource with any student enrolled in an active Explorer<sup>®</sup> class that includes that title.</li> </ul>                                                                                                    |
| Settings                         | <ul> <li>Adjust properties for an <u>individual task activity</u> by selecting <b>Settings</b>. To adjust properties that affect an entire Explorer<sup>®</sup> class, please see the Settings Guide.</li> <li>Only teachers can adjust properties for individual tasks or a Explorer<sup>®</sup> class.</li> </ul>                                                                                                    |

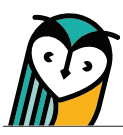

## Learning Site® Media Player

- Play and pause media
- Adjust the volume
- C Open the video to fit full screen on your device
- From the three-dot menu, toggle captioning/subtitles on and off, adjust audio playback speed, and download the transcript and recording

|        | Closed Captioning   | Off      |  |  |  |
|--------|---------------------|----------|--|--|--|
|        | Playback speed      | Normal 🕨 |  |  |  |
|        | Quality             | Normal 🕨 |  |  |  |
|        | Download transcript |          |  |  |  |
|        | Download recording  |          |  |  |  |
| ▶ 0:15 | 1:18 🖘 🖃 🚼 🗄        |          |  |  |  |

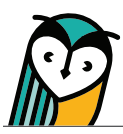

## Learning Materials – Student Overview

The view and functionality of the Learning Materials page for students is similar to the teacher experience but with some differences.

- · Actions and related items are student-specific.
- · Students do not have access to the Teacher Resources in the Table of Contents.
- Content that a teacher selects to hide will not display for students and cannot be accessed using the search feature.

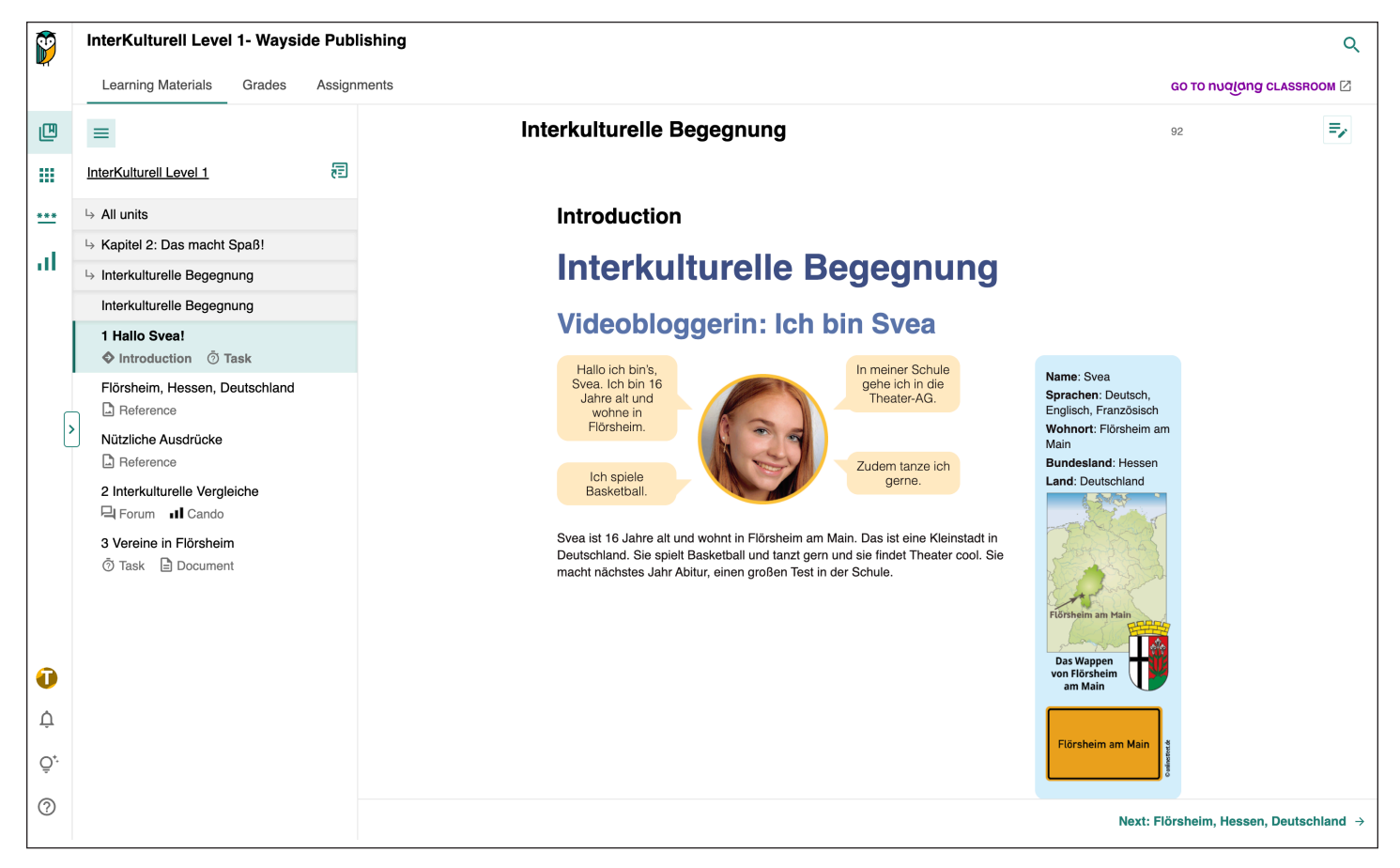